## メールボックスがいっぱいで、Outlook2010、 Outlook2013でメール受信出来ない場合の 対処法

メールを受信する時、メールサーバー上で一定期間保存されるメールの量を減らす 為に保存日数を減らす設定があります。

Outlook 2010の場合

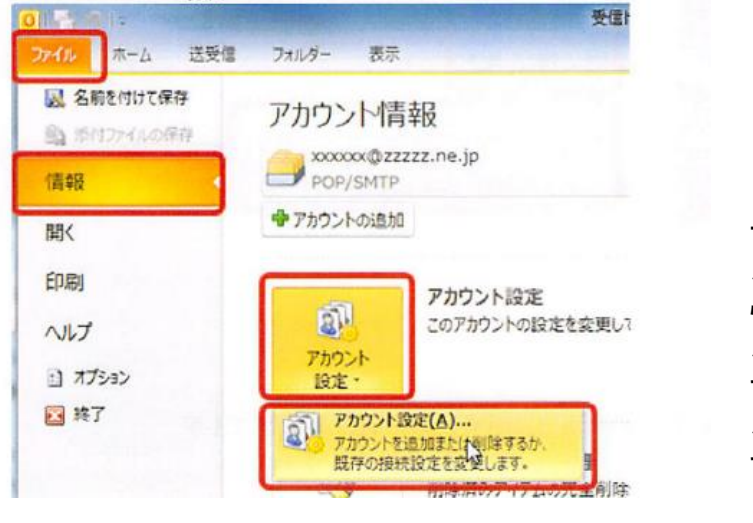

ファイルのタブをクリック ↓ 情報をクリック ↓ アカウント設定をクリック ↓ アカウント設定(A)をクリック

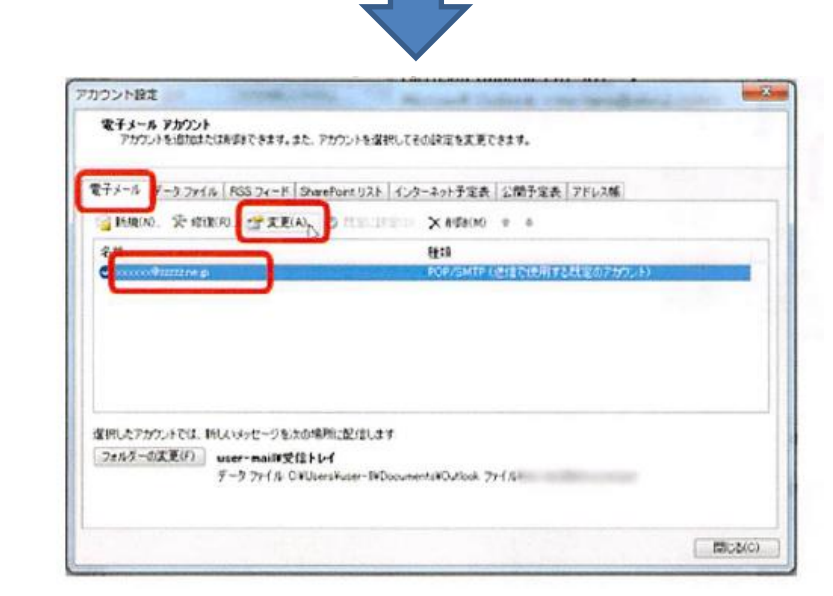

【電子メール】タブの【名前】 ↓ 自分のメールアカウントを選択 ↓ 【変更(A)】をクリック

| インターネット電子メール設定<br>電子メール アカウントを使用   | IASICE FLEORE FA-COLE                        | .73550                                                                                                    | 卷 |
|------------------------------------|----------------------------------------------|----------------------------------------------------------------------------------------------------|---|
| 2-7-1616                           |                                              | アカウント政策のテスト                                                                                                    |   |
| B#n(rd)=                           | Uver                                         | この画面がには相も入力したら、アカウントのテストを行くたち<br>お前がんます。タストを実行するには「アカウント研究団のサスト」を<br>クリックします(オットワークに抽発されている必要があります)。                                                                                                    |   |
| モデメール アドレスタン                       | xxxxx @xxxxx /w.jp                           |                                                                                                    |   |
| ナーバー情報                             |                                              | Pro: 4828083500                                                                                                    |   |
| ウカウントの種類(A)に                       | POP3 +                                       | FOXFECONFXEC                                                                                                    |   |
| <b>約1メールサーバー(3)</b>                | 000 111111 .ve.p                             | <ul> <li>[2] [ホト] ボタンをクラックしたらアカウント設定をテストす<br/>とは3</li> </ul>                                                                                                    |   |
| 811×-8-9~/5~(SMTP)(0):             | anto anna re si                              |                                                                                                    |   |
|                                    | N                                            |                                                                                                    |   |
| アカプント名の小                           | ma-taro                                      |                                                                                                    |   |
| (2.2-59):                          |                                              |                                                                                                    |   |
| 10.10                              | (フードを)1(なする(ホ))                              |                                                                                                    |   |
| ・メールサーバーがセキュッティで<br>に対応している場合には、チェ | 1月月まれといわりード1日日(1月46)<br>22月かりスをオンムこしてくたたい(2) | (Internet of the second second |   |

【詳細設定】をクリック

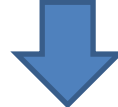

| ナーバーのボート番号                               | procession and a second second |  |
|------------------------------------------|--------------------------------|--|
| 受信サーバー (POP3)(D: 110                     | 標準設定(D)                        |  |
| このサーバーは暗号化された接触<br>送信サーバー (SMTP)(O): 587 | 壳 (SSL) が必要(E)                 |  |
| 使用する暗号化接続の種類(C)                          | なし                             |  |
| ナーバーのタイムアウト(T)                           |                                |  |
| 短い 長い 1                                  | 分                              |  |
| 건술                                       | -                              |  |
| ▼サーバーにメッセージのコピーを置く(し                     | )                              |  |
| ✓ サーバーから剤除する(R) 14                       |                                |  |
| 除済みアイテム] から削除され                          | れたら、サーバーから削雪(M)                |  |
|                                          |                                |  |
|                                          |                                |  |
|                                          |                                |  |

【詳細設定】

配信の項目

既読後メールをメールサーバーにど のように残すか決められます

【サーバーにメッセージのコピーを おく】をクリックしてレ点を外す。 メールサーバーにメールのコピーが 残りません。

【サーバーから削除する(R)】の日 数を変更する。 日数が来ると自動的にメールサー バーから削除されます。

【削除済みアイテムから削除され たら、サーバーから削除(M))】 メールが削除されたときにメール サーバーから削除されます。

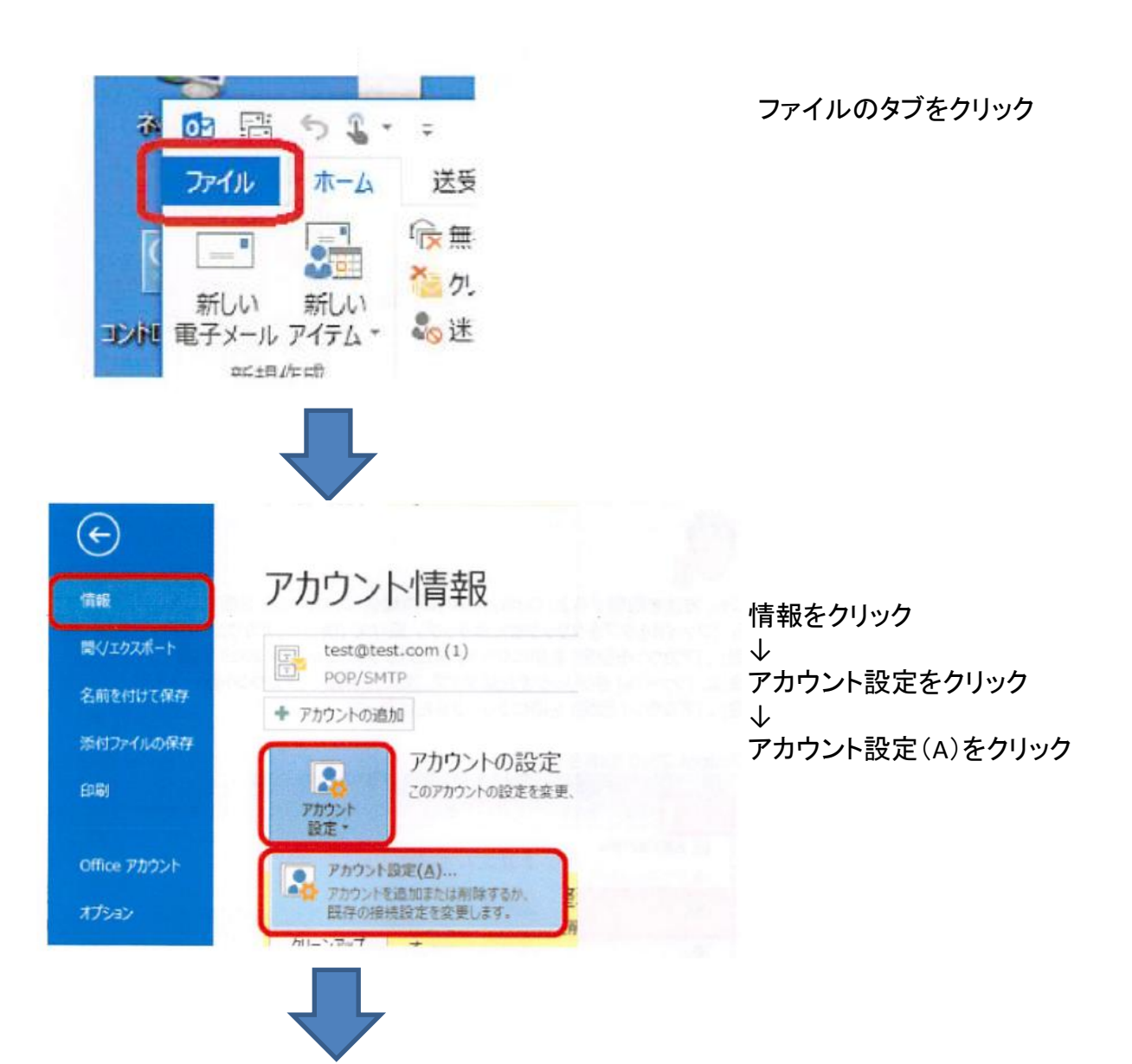

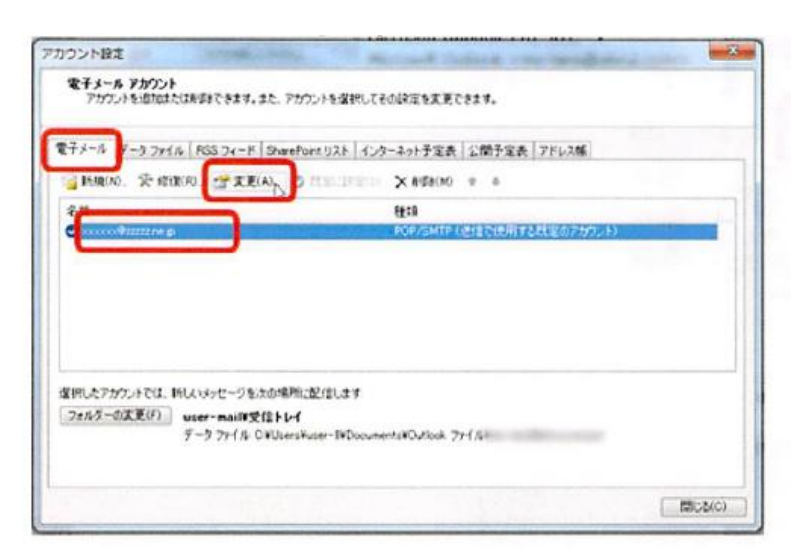

【電子メール】タブの【名前】 ↓ 自分のメールアカウントを選択 ↓ 【変更(A)】をクリック

| インターネット電子メール設定<br>電子メール アカウントを使用   | IASICE FLEORE FA-COLE                        | .73550                                                                                                    | 卷 |
|------------------------------------|----------------------------------------------|----------------------------------------------------------------------------------------------------|---|
| 2-7-1616                           |                                              | アカウント政策のテスト                                                                                                    |   |
| B#n(rd)=                           | Uver                                         | この画面がには相も入力したら、アカウントのテストを行くたち<br>お前がんます。タストを実行するには「アカウント研究団のサスト」を<br>クリックします(オットワークに抽発されている必要があります)。                                                                                                    |   |
| モデメール アドレスタン                       | xxxxx @xxxxx /w.jp                           |                                                                                                    |   |
| ナーバー情報                             |                                              | Pro: 4828083500                                                                                                    |   |
| ウカウントの種類(A)に                       | POP3 +                                       | FOXFECONFXEC                                                                                                    |   |
| <b>約1メールサーバー(3)</b>                | 000 111111 .ve.p                             | <ul> <li>[2] [ホト] ボタンをクラックしたらアカウント設定をテストす<br/>とは3</li> </ul>                                                                                                    |   |
| 811×-8-9~/5~(SMTP)(0):             | anto anna re si                              |                                                                                                    |   |
|                                    | N                                            |                                                                                                    |   |
| アカプント名の小                           | ma-taro                                      |                                                                                                    |   |
| (2.2-59):                          |                                              |                                                                                                    |   |
| 10.10                              | (フードを)1(なする(ホ))                              |                                                                                                    |   |
| ・メールサーバーがセキュッティで<br>に対応している場合には、チェ | 1月月まれといわりード1日日(1月46)<br>22月かりスをオンムこしてくたたい(2) | (Internet of the second second |   |

【詳細設定】をクリック

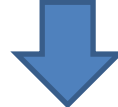

| ナーバーのボート番号                               | procession and a second second |  |
|------------------------------------------|--------------------------------|--|
| 受信サーバー (POP3)(D: 110                     | 標準設定(D)                        |  |
| このサーバーは暗号化された接触<br>送信サーバー (SMTP)(O): 587 | 壳 (SSL) が必要(E)                 |  |
| 使用する暗号化接続の種類(C)                          | なし                             |  |
| ナーバーのタイムアウト(T)                           |                                |  |
| 短い 長い 1                                  | 分                              |  |
| 건술                                       | -                              |  |
| ▼サーバーにメッセージのコピーを置く(し                     | )                              |  |
| ✓ サーバーから剤除する(R) 14                       |                                |  |
| 除済みアイテム] から削除され                          | れたら、サーバーから削雪(M)                |  |
|                                          |                                |  |
|                                          |                                |  |
|                                          |                                |  |

【詳細設定】

配信の項目

既読後メールをメールサーバーにど のように残すか決められます

【サーバーにメッセージのコピーを おく】をクリックしてレ点を外す。 メールサーバーにメールのコピーが 残りません。

【サーバーから削除する(R)】の日 数を変更する。 日数が来ると自動的にメールサー バーから削除されます。

【削除済みアイテムから削除され たら、サーバーから削除(M))】 メールが削除されたときにメール サーバーから削除されます。